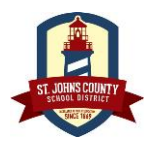

Last Modified 4/6/2023

#### **Table of Contents**

| Initial Password Setup                                          | 2  |
|-----------------------------------------------------------------|----|
| Step 1 – Determine your password (before help desk appointment) | 2  |
| Step 2 – IT Help Desk Appointment                               | 2  |
| SJCSD Self-Service Password Reset Tool (SSPR)                   | 3  |
| Step 1 – Select the SSPR Reset Link                             | 3  |
| BusinessPLUS                                                    | 4  |
| Logging In                                                      | 4  |
| Page Navigation Icons                                           | 5  |
| Accessing Employee Online                                       | 6  |
| Personal Information                                            | 7  |
| Home Address                                                    | 7  |
| Emergency Info                                                  | 8  |
| Family Info                                                     | 9  |
| Banking Information                                             | 10 |
| Direct Deposit                                                  | 10 |
| Tax info                                                        | 10 |
| Acceptable Use Procedure (AUP)                                  | 10 |
| Employee Online Additional Features                             | 12 |
| Tax forms                                                       | 13 |

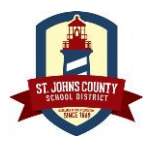

Last Modified 4/6/2023

All SJCSD Employees are required to have a User ID, often referred to as their E- Number (E#) and password to access district applications and websites.

# **Initial Password Setup**

Once the employee receives their E#, they will need to setup their password and Multifactor Authentication (MFA). Due to the security needed when setting up a password, the initial password must be set up using a district computer at any district location.

Users are encouraged to develop passwords that are derived from a meaningful phrase which may contain letters, numbers, special characters, or spaces.

#### Step 1 – Determine your password (before help desk appointment)

#### SJCSD Password Requirements

- 1. Must be a minimum of 14 characters in length and no longer than 60 characters.
- 2. Must include at least 3 of the following:
  - a. Capitol Letter
  - b. Lower Case letter
  - c. Number
  - d. Special characters (! #\$%)
  - e. Spaces
- 3. Passwords must be changed every 365 days

#### Step 2 – IT Help Desk Appointment

1. Contact the IT Help Desk at 547-HELP (4357) to set up a time to create password and MFA.

\*\*\*As an alternative Users may contact the TSS at the school they will be substituting for to set up their password and multifactor authentication.

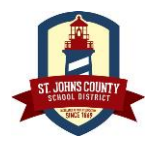

Last Modified 4/6/2023

# SJCSD Self-Service Password Reset Tool (SSPR)

The SJCSD Self-Service Password Reset Tool (SSPR) allows SJCSD employees to securely reset a forgotten or lost BusinessPLUS password from any connected device (Smartphone, computer, etc.) at any time. This must be completed using an internet browser on a computer at district school building.

#### Step 1 – Select the SSPR Reset Link

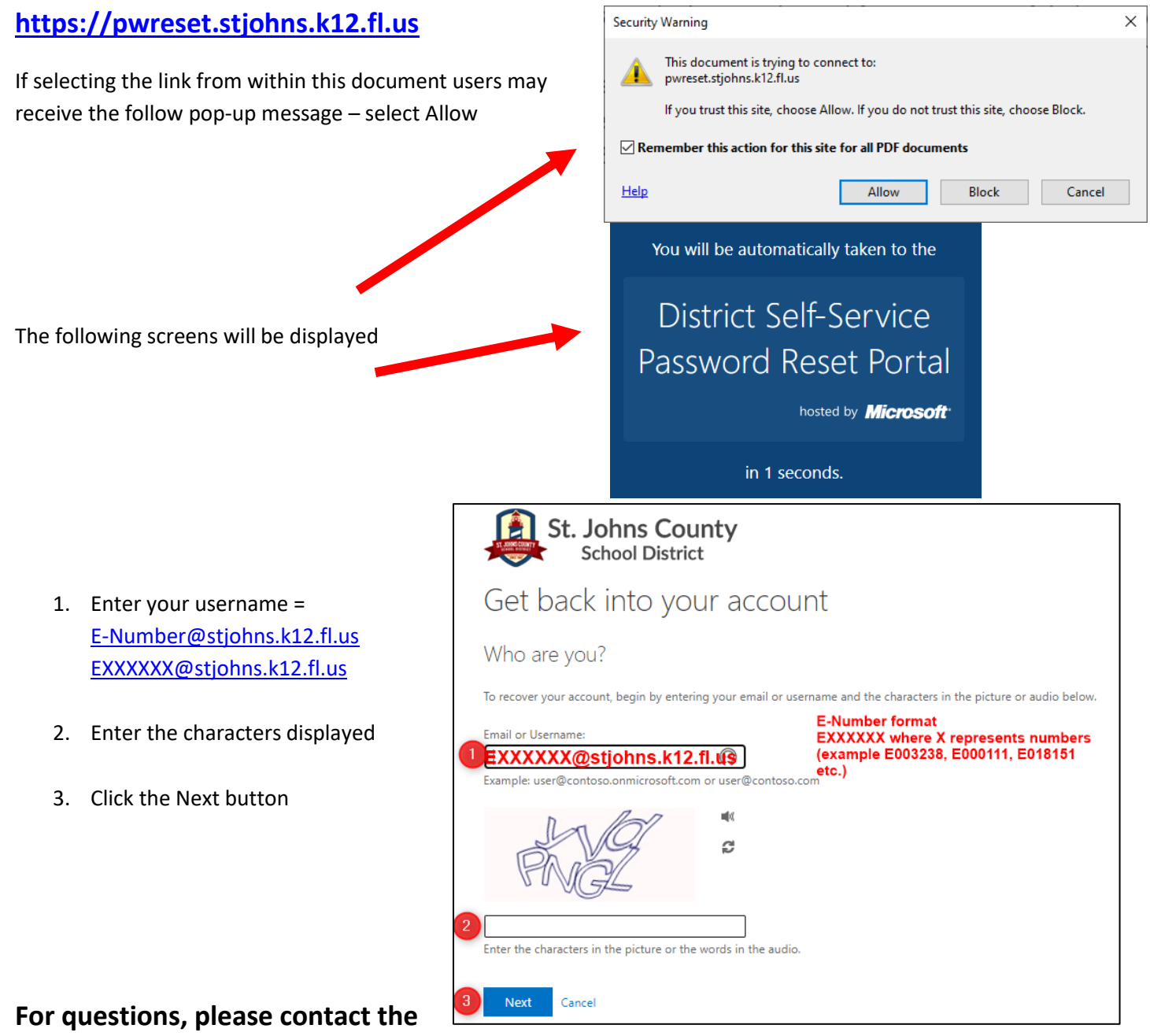

SJCSD IT Help Desk at 904-547-HELP (4357) or the Technology Support Specialist (TSS) at users assigned school.

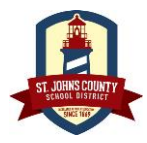

Last Modified 4/6/2023

#### FAQ: https://inside-app.stjohns.k12.fl.us/it/password-reset/

#### **BusinessPLUS**

**BusinessPLUS** is the application the SJCSD uses for managing employee information, budgets, payroll, benefits, etc. **Employee Online** is a self-service utility within the BusinessPLUS application that allows the employee to keep track of job-related information, such as home address, emergency contact information, pay information, job information and benefit information. This document provides a map for using Employee Online utility.

#### **Employee Online**

\*\*\*Guest Teachers DO NOT complete a Timecard Online. Time or Hours are reported directly from completed job assignments in the Smartfind Absence System.

#### **Logging In**

1. Open Chrome. Click the following link to access BusinessPLUS: <u>BusinessPLUS</u>

The following log in screen will be displayed. The Username and Password are the same ones currently used to login.

|                  | Welcome to BusinessPlus                                   |           |         |                       |
|------------------|-----------------------------------------------------------|-----------|---------|-----------------------|
|                  | Username<br>E003238<br>Password                           |           |         |                       |
|                  | Forgot your Password?                                     |           |         |                       |
|                  | <b>₽ PowerSchool</b>                                      |           |         |                       |
| n located on the | BusinessPlus Login Page                                   |           |         |                       |
| Idress bar to    | sjbizdev2web.stjohns.k12.fl.us/screens/                   | ui/loginí |         |                       |
| ui lavontes.     | Accept the Suggested Bookmark<br>name or Enter a new name |           | Edit bo | okmark                |
|                  |                                                           |           | Name    | BusinessPlus Login Pa |

 Select the star icon located on the right side of the address bar to save the link to your favorites.

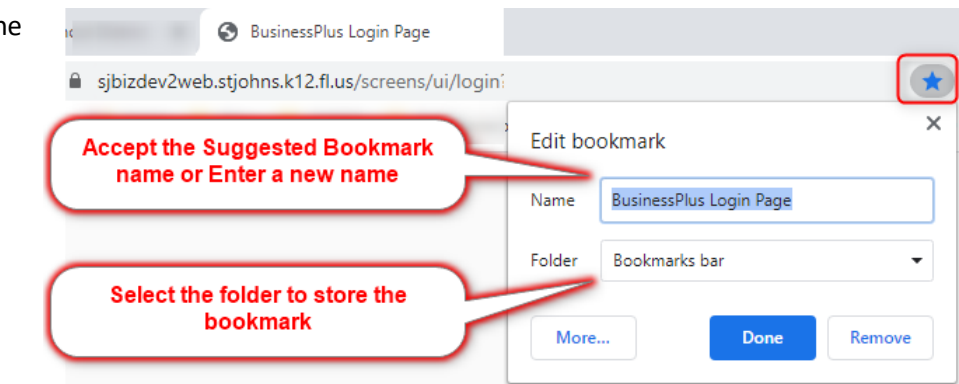

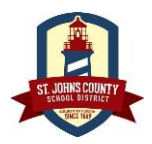

Last Modified 4/6/2023

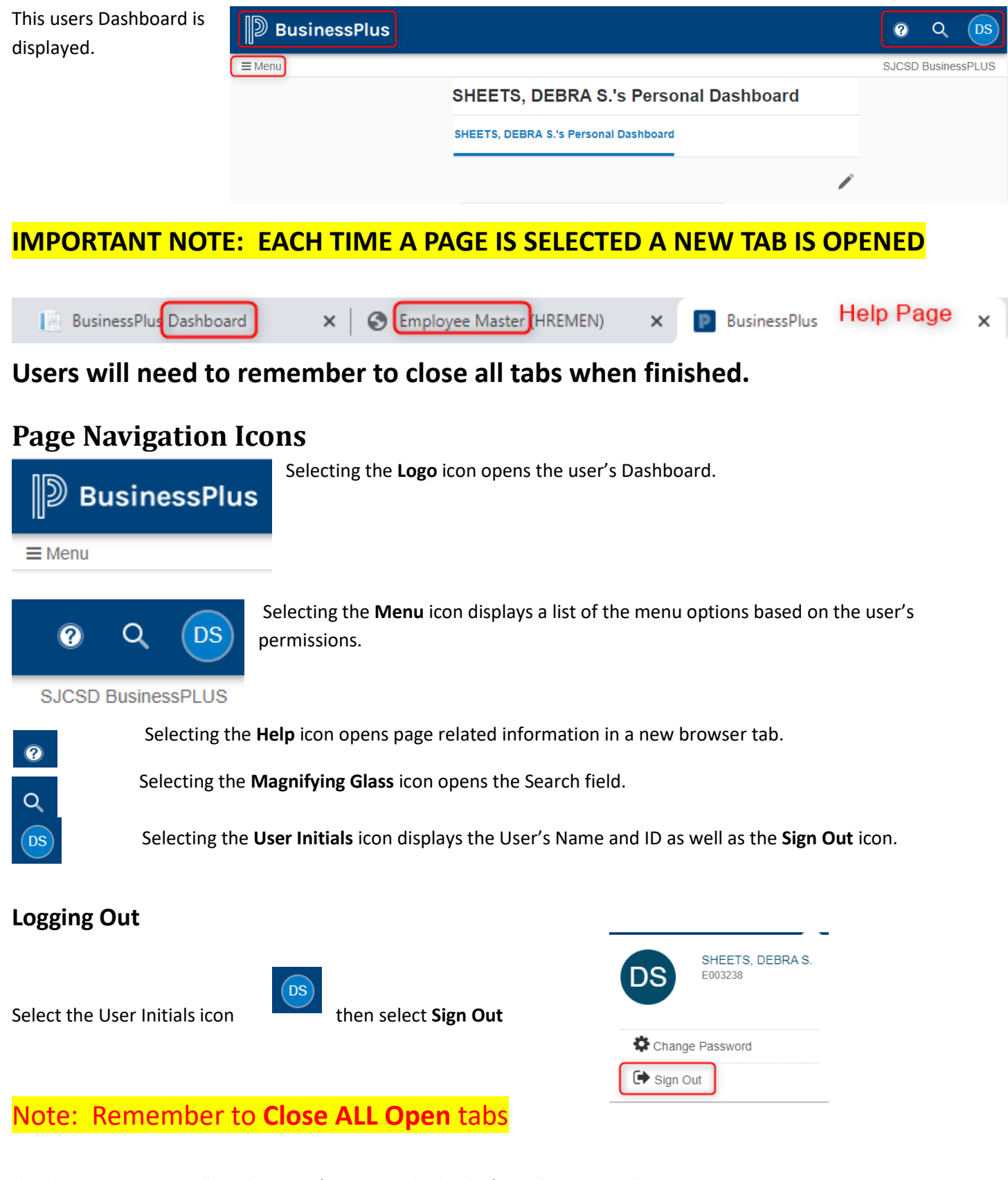

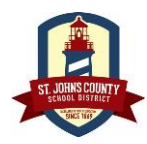

Last Modified 4/6/2023

# **Accessing Employee Online**

- Once logged into BusinessPLUS, select the Employee Online tab of the dashboard.
- 2. Click on the Employee Online link.

A screen like the following will be displayed.

| ct the | EMPLOYEE ONLINE                       |                 |
|--------|---------------------------------------|-----------------|
| ard.   | SHEETS, DEBRA S.'s Personal Dashboard | EMPLOYEE ONLINE |
|        | 🔗 Employee Online                     |                 |

| inessPlus                                                | Employee Online                                                                                                    |
|----------------------------------------------------------|----------------------------------------------------------------------------------------------------|
| lenu 🕶                                                   |                                                                                                    |
| Home                                                     |                                                                                                    |
| Welcome                                                  |                                                                                                    |
|                                                          | Florida Teacher Classroom Supply Assistance Program Funds                                                                                                    |
| Receipts for Classroom Supply Program 30th               | funds may now be uploaded for the 2021-2022 school year. Classroom Supply funds were dispersed in a separate payment on September<br>h. If you have not already done so, please sign the acknowledgement form with your School Secretary. |
|                                                          | For more information and how-to instructions, please see documents below.                                                                                                    |
|                                                          | Classroom Supply Instructions                                                                                                    |
|                                                          | Classroom Supply FAQs                                                                                                    |
|                                                          | Quick Links                                                                                                    |
|                                                          | Non Profit Donations                                                                                                    |
|                                                          | Employee Benefits Website                                                                                                    |
|                                                          | Tentatively Agreed MOU by SJESPA, SJEA and SJCSD                                                                                                    |
|                                                          | Instructional Staff Check Out Form                                                                                                    |
|                                                          | W-4 Form Explanation                                                                                                    |
|                                                          |                                                                                                    |
| EO Dates                                                 |                                                                                                    |
| Next payday will be 1/31/22. Requests made in Employee C | nline prior to midnight 2/11/22 will be considered for the check of 2/15/22.                                                                                                    |

Employee Online has multiple menu options. The following pages describes what information is contained within each section. All information will be selected from the **Menu** drop down.

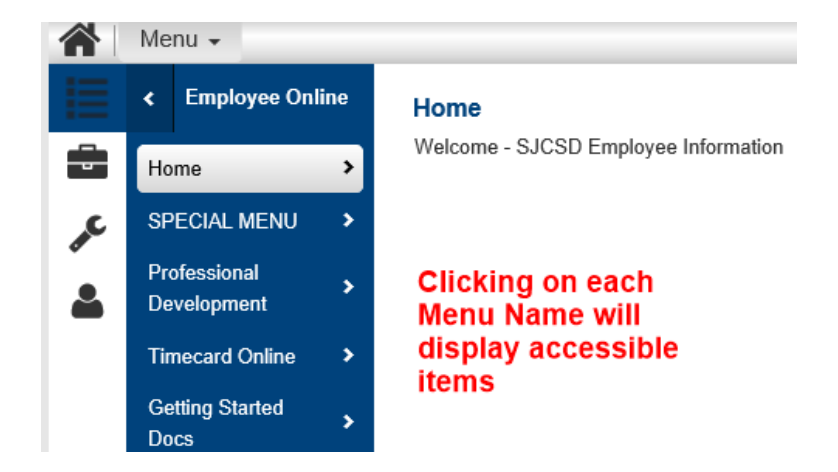

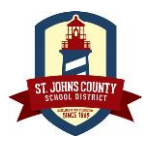

Last Modified 4/6/2023

#### Home Icon

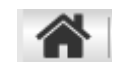

The home icon returns the user to the Home – Welcome page.

#### SPECIAL MENU

The Special Menu allows the employee to update their Paycheck Selection.

#### **Getting Started Docs**

Currently the Getting Started Docs contains the following documentation:

- **Timecard Instructions**
- Leave Request User
- Leave Request Supervisor Guide

#### **Important Links**

Employee

The Important Links section contains links to the District Website, Inside SJCSD, and Web Help Desk.

## **Personal Information**

The Personal Information section is where the user can update Home Address, Phone Numbers

Update Address as needed.

Getting Started

Docs

| Personal Information | and Ethnicity and Race | Personal Information |         |                        |
|----------------------|------------------------|----------------------|---------|------------------------|
| Emergency Contacts   |                        | Employee Name        |         |                        |
| Family Information   |                        | Employee ID          | E003238 | Social Security Number |
|                      |                        | ▶ Address            |         |                        |
|                      |                        | Phone Numbers        |         |                        |

Additional Dates

Ethnicity and Race

| Uomo Addrosa | ⊿ Address    |
|--------------|--------------|
| nome Auuress | Address Line |

| 1. | Select the Address |              |
|----|--------------------|--------------|
|    | dropdown.          | Address Line |
|    |                    | City         |

2. Update Address information as needed. Don't

| - F                 |                                                  |         |
|---------------------|--------------------------------------------------|---------|
| Address Line 1 * Ma | ke sure to update address for Dependents as well |         |
| Address Line 2      | ADDRESS LINE 2                                   |         |
| City                | SAINT AUGUSTINE State                            | Florida |
| Zip Code *          | 32084 - Zip Ext                                  |         |
| Email               |                                                  |         |
| Personal Email      |                                                  |         |

This document contains Intellectual Property from PowerSchool and is for use by SJCSD employees. DO NOT PUBLISH or SHARE this document outside SJCSD.

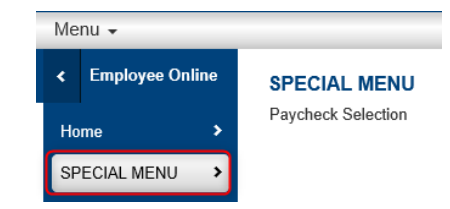

#### Getting Started Docs

- Timecard Instructions
- Leave Request User
- Leave Request Supervisor Guide

#### Important Links

District Website

Inside SJCSD

Web Help Desk

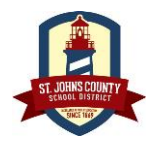

Last Modified 4/6/2023

forget to update Dependent addresses as well.

**Dear staff:** Please update your phone numbers and types so that we can contact you or your family in case of emergency or as needed for general messages. Use Cell Phone 1 as your main contact number, Cell Phone 2 and 3 as alternate cell phone numbers (spouse or relative). Use home if you have a landline. Use work to list your office phone number. Use Other Phone to list other family members or relatives. Primary phone and fax numbers are used for other functions within SunGard

\* The first 4 numbers in this list are used for our SchoolMessenger notification system.

Select the Save icon in the lower right corner of the screen when finished.

#### **Emergency Info**

on the Save icon

- 1. Click on the **Emergency Info** drop down menu.
- Emergency Info 2. To Add an Emergency Contact select the icon. ▶ R 向 Ο LAST NAME, FIRST NAME MIDDLE INITIAL OR NAME Name \* Check the box to Relationship Primary Contact Relationship <sup>1</sup> indicate the contact Select Relationship is a Primary Contact Address from the Drop Down Address Line 1 ADDRESS LINE 1 Address information is Optional ADDRESS LINE 2 Address Line 2 City City ٣ State Zip Code Zip - Zip Ext Phone Number Ext Phone # Phene information is Optional Ŧ Phone Number \* Phone Number Phone Code Phone # Ext ٧
- 3. To Delete an Emergency Contact select the Garbage can then click

P

# ✓ Emergency Info ► si

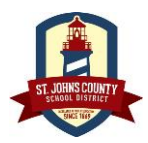

Last Modified 4/6/2023

#### Family Info

The Family Info section allows the user to add/delete family members. A screen like the following will be displayed.

NOTES FOR ADDING FAMILY MEMBERS: Enter the name as follows in all CAPITOL LETTERS: LAST NAME, FIRST NAME MIDDLE

#### \*SSN must be entered for all family members (exception is for newborn infants).

#### Adding a Family Member

1. Select the + 👩 icon in the lower right corner.

following

- 2. Enter the
  - information
    - I. Enter Dependent Name
    - II. Relationship
    - III. Date of Birth
    - IV. Social Security Number
    - V. Gender
    - VI. Address
  - VII. Phone and Insurance information is optional
- 3. Click the **Save** icon when finished.

| Name *                 | Name LAST NAME, FIRST NAME MIDDLE          |
|------------------------|--------------------------------------------|
| Relationship * 2       | Relationship Date of Birth * (3)           |
| Social Security Number | 🔮 💉 Selec the Pencil icon to enter the SSN |
| Gender 5               | Gender                                     |
| Address                | Check if same Address as Employee          |
| Street Address 6       | ADDRESS LINE 1                             |
|                        | ADDRESS LINE 2                             |
| City                   | City v State                               |
| Zip Code               | Zip - Zip Ext                              |
| Phone Number 7         | Phone Code   Phone # Ext                   |
| Other Insurance 1      | Other Insurance 1                          |
| Other Insurance 2      | Other Insurance 2                          |
| Notes                  | Notes                                      |

#### **Deleting a Family Member**

- 1. Select the **Garbage** can link for the family member to be deleted.
- 2. Click on the Save icon.

| Employee                                    | 2 🖺           |
|---------------------------------------------|---------------|
| ✓ Family Info                               |               |
| ▶ SHEETS, THEODORE MICHAEL (DISABLED CHILD) | 08/18/1994 🔟  |
| ▶ SHEETS, PATIANA NICOLE (CHILD)            | 08/14/2001 🔟  |
| ▶ RATHMANN, MICHAEL (SPOUSE)                | 11/27/1949 (国 |

# NOTE: Deleting a family member does not remove them from any benefit plans they are enrolled in. Please contact the benefits for any questions.

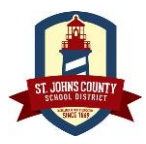

Last Modified 4/6/2023

# **Banking Information**

The Banking Information section allows the update their Tax Withholdings and Direct Deposit.

After you establish your password and register for the SJCSD Self-service Password Reset Tool you can log into BusinessPLUS (link below) to enter your direct deposit information.

Once you are logged in BusinessPLUS click the 'Employee Online' tab along the top, then select the 'Banking Information' link on left column to enter your bank information for direct deposit. It is the Guest Teacher's responsibility to maintain their password in a current status to allow accessibility to BusinessPLUS. If you need assistance or are receiving an error, you may contact the Information Technology Help Desk at (904) 547-4357 -(547-HELP).

Keep in mind - The UserID and password you set for BusinessPLUS will be used for many SJCSD functions. Secure it and do not advertise it or leave it where others can gain access to it.

In addition, it is the responsibility of each Guest Teacher to ensure that their banking account information current and accurate at all times. If a deposit is returned to St. Johns County School District due to incorrect account number, closed account, or incorrect routing number, there will be a \$2.50 charge to obtain a manual check from the Payroll Department.

#### Direct Deposit

- 1. Click the Direct Deposit drop down to display current banking information.
- 2. Click the icon to add a banking information.

| 3. | Select the <b>Save</b> |                        |                                                         |                 |                                                            |
|----|------------------------|------------------------|---------------------------------------------------------|-----------------|------------------------------------------------------------|
|    | icon when              | ✓ [PENDING APPROVAL] ( | (undefined)                                             |                 |                                                            |
|    | finished               | Bank *                 | Please type in at least first 3 characters to begin sea |                 | John Smith                                                 |
|    | initianeu.             | Account Number * 2     | Click the pencil icon to enter the<br>account number    | (J <sup>A</sup> | Anytown, USA 65000 Pay to the order of                     |
|    |                        | Account Type * 😗 🕄     | Account Type                                            | •               | Zions National Bank<br>345 State St.<br>Anytown, USA 65000 |
|    |                        | Amount Type *          | Amount Type                                             |                 | (12400054) (1902 000699) 0799                              |
|    | C                      |                        |                                                         | BANK NUMB       |                                                            |

#### Tax info

This section allows the user to their Federal Tax Withholding

|            | Tax Withholdings                       |                               |                                 |   |
|------------|----------------------------------------|-------------------------------|---------------------------------|---|
|            | ✓ Federal Tax Withholding              |                               |                                 |   |
|            | 1(c) Filing Status *                   | MARRIED FILING AT SINGLE RATE | Record Status A                 | _ |
|            | Complete the following steps ONLY if t | hey apply to you.             |                                 |   |
|            | 2(c) 2 Jobs Total                      |                               |                                 |   |
|            | 3 Dependent Amount Total               | 1500                          | as needed. Contact              |   |
|            | 4(a) Other Income                      | 0                             | your payroll                    |   |
| Accontabla | 4(b) Deductions                        | 0                             | specialist for any<br>questions |   |
|            | 4(c) Extra Withholding                 | 0.00                          | 44000000                        |   |
| Procedure  | Extra Withholding End Date             | <b>#</b>                      |                                 |   |

employees are

Each year all SJCSD

required to follow the Acceptable Use Procedures (AUP) Management Directive 5.01 (found on the Inside SJCSD website for employees). Beginning July 1, 2020, the process for completing the AUP will be digital.

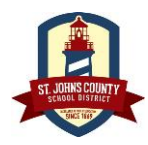

Last Modified 4/6/2023

Following are the directions for completing the **AUP**.

| 1.                                                                                                    | <ul> <li>Log into BusinessPLUS and navigate to the Employee</li> <li>Online tab.</li> </ul>                                                                    | St. Johns County<br>School District          | SJC SD BusinessPLUS  Aline Employee Online Leave Requests  Aline Timecard Online Employee Online                                                                                    |  |  |  |  |
|----------------------------------------------------------------------------------------------------|----------------------------------------------------------------------------------------------------|----------------------------------------------|----------------------------------------------------------------------------------------------------|--|--|--|--|
| 2.                                                                                                    | <ol> <li>Under the Employee Online menu section on the left side<br/>screen users will see a section labeled SJCSD Forms</li> </ol>                            | of the Getting Sta<br>Lea<br>SJCSD For       | All         Employee Online           Online         Professional Development           arted Docs         Decard Instructions           ave Request User Guide         Development |  |  |  |  |
| 3.                                                                                                    | <ol> <li>Click on the Acceptable Use Procedure link.</li> </ol>                                                                                                | • <u>Acc</u><br>• <u>Tec</u><br>• <u>Sic</u> | Acceptable Use Procedure<br><u>Tech Equipment Responsibility</u><br><u>Sick Leave Donation</u><br>NonBrackt Donation                                                                |  |  |  |  |
|                                                                                                    | The following screen will be displayed.                                                                                                    |                                              |                                                                                                    |  |  |  |  |
| Employee Acceptable Use Procedures Agreement Form and Bring Your Own Device (BYOD) Form                                                                                                    |                                                                                                    |                                              |                                                                                                    |  |  |  |  |
| I have read and agree to follow the St. Johns County School District's Acceptable Use Policy (Rule 6.83) and the supplemental procedures contained herein (Management Directive 5.01).  Employee Name: DEBRA SHEETS Employee ID: E003238 School or Department: 9751 - INFORMATION TECHNOLOGY Electronic Consent                              |                                                                                                    |                                              |                                                                                                    |  |  |  |  |
| (Optional) Employee Bring Your Own Device (BYOD) (Required for employees to operate personally owned technology devices in Schools/Dept's)<br>As an employee, I wish to bring my personal electronic device(s) to School or on District premises. I understand that responsibility for the care and use of this device belongs solely to me. |                                                                                                    |                                              |                                                                                                    |  |  |  |  |
| •                                                                                                    | BYOD Device One*: Enter the Make and Model     *(Computer or mobile device make/model that can access the District network. Excludes: Smartphones/cell phones) |                                              |                                                                                                    |  |  |  |  |
| BYOD Device Two*: Enter the Make and Model     *(Computer or mobile device make/model that can access the District network. Excludes: Smartphones/cell phones)                                                                                                    |                                                                                                    |                                              |                                                                                                    |  |  |  |  |
| Electronic Consent                                                                                                    |                                                                                                    |                                              |                                                                                                    |  |  |  |  |
|                                                                                                    | Request Status:                                                                                                    |                                              |                                                                                                    |  |  |  |  |
|                                                                                                    |                                                                                                    |                                              |                                                                                                    |  |  |  |  |
| 4.                                                                                                    | I. Place a check in the Electronic Consent box. • Sch                                                                                                    | ool or Department:                           | 9751 - INFORMATION TECHNOLOGY                                                                                                    |  |  |  |  |

5. If Applicable, complete the **Employee Bring Your Own Device (BYOD)** section including placing a check in the **Electronic Consent** box.

✓ Electronic Consent

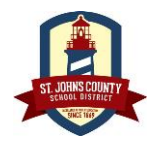

Last Modified 4/6/2023

- Click on the Submit button. NOTE: The submit button will not be enabled unless the Electronic Consent box is checked in the first section.
- 7. Click Ok when the following message is displayed.

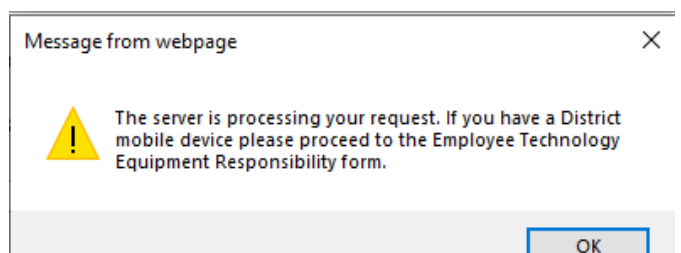

A screen like the following will be displayed indicating that the AUP form has been submitted.

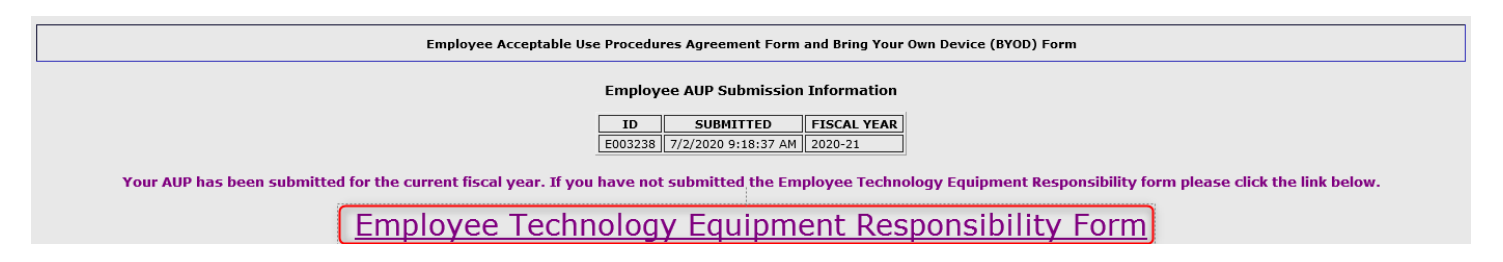

Once the AUP has been submitted, employees will receive an email confirming submission of the electronically signed AUP.

| Acceptable Use Procedures Agreement for DEBRA SHEETS - E003238                                                   |         |           |                       |         |  |  |  |  |  |
|----------------------------------------------------------------------------------------------------|---------|-----------|-----------------------|---------|--|--|--|--|--|
| BPPROD@stjohns.k12.fl.us                                                                                         | ← Reply | Keply All | $\rightarrow$ Forward |         |  |  |  |  |  |
| To O Deb Sheets                                                                                                  |         |           | Thu 7/2/2020 7        | 7:49 AM |  |  |  |  |  |
| You have agreed to the St. Johns County School District's Acceptable Use Policy and the supplemental procedures. |         |           |                       |         |  |  |  |  |  |
| Name: DEBRA SHEETS                                                                                               |         |           |                       |         |  |  |  |  |  |
| ID: E003238                                                                                                    |         |           |                       |         |  |  |  |  |  |
| School or Department: 9751 - INFORMATION TECHNOLOGY                                                              |         |           |                       |         |  |  |  |  |  |
|                                                                                                    |         |           |                       |         |  |  |  |  |  |
| No personal device was requested to bring to School or on District premises.                                     |         |           |                       |         |  |  |  |  |  |
| ****This is an automatically generated email, please do not reply.****                                           |         |           |                       |         |  |  |  |  |  |
|                                                                                                    |         |           |                       |         |  |  |  |  |  |

## **Employee Online Additional Features**

Employees may utilize many features with the Employee Online Module. Based on the user's security there will be several menu links available for reference. For example: Important Links, Personal Information, Pay Information, SJCSD Forms, Job Information, Benefit Summary (if applicable) and Open Enrollment (if applicable).

Following are some examples of Employee Online features that may be useful. Check Stub (Deposit Advice)

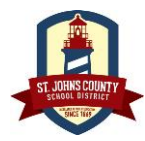

Last Modified 4/6/2023

Check Stub (Deposit Advice) allows users to view and print direct deposit checks.

- 1. Select the Check Stub link. A screen like the following will be displayed.
- 2. Click on the Check Number link to view the check stub.

| Check Stub |              |  |  |  |
|------------|--------------|--|--|--|
| Check Stub |              |  |  |  |
| Check Date | Check Number |  |  |  |
| 10/15/2021 | 1339866      |  |  |  |
| 09/30/2021 | 1334371      |  |  |  |
| 09/15/2021 | 1328408      |  |  |  |
| 08/31/2021 | 1322617      |  |  |  |
|            |              |  |  |  |

#### Tax forms

The Tax Forms sections allows user to consent to receiving their W-2 and 1095 C forms electronically, view directions for completing the W-2 form and look at prior W-2 and 1095-C documents.

#### Tax Forms

Electronic W2 and 1095-C Consent Click to Consent to Electronic Notification W-2 Filing Instructions Click to View Instructions W-2 Click to view current and prior year W-2 forms

#### 1095C Click to view current and prior year 1095-C forms

| Electronic Forms W-2 and 1095C Consent                                                                                                    | DEBRA S. SHEETS                                                                                                    | Help                                   |  |  |  |
|----------------------------------------------------------------------------------------------------|----------------------------------------------------------------------------------------------------|----------------------------------------|--|--|--|
| We have received your consent fo                                                                                                    | or an electronic W-2 Wage and Tax Statement and 1095-C in lieu of                                                                                         | paper format.                          |  |  |  |
| Consent may be withdrawn by sending an email or other written notice to the following:                                                                                                    |                                                                                                    |                                        |  |  |  |
|                                                                                                    | St. Johns County School District<br>Aftr. Payroll Department<br>40 Orange Street<br>St. Augustine, FL 32084<br>E-mail: <u>w2consent@stjohns.k12.fl.us</u> |                                        |  |  |  |
| If consent is withdrawn, it will only be effective for the W-2 Wage and Tax Statement and 1095-C not yet issued. Previously issued statements will still be available online. The provision of an employee's Form W-2 Wage and Tax Statement and 1095-C by electronic format will automatically cease upon the employee's termination of employment with St. Johns County School District. |                                                                                                    |                                        |  |  |  |
| ▼ I CONSENT to receive an Electronic Form W-2 and 1095-C instead of a Paper Form V                                                                                                    | V-2 and 1095-C.                                                                                                    |                                        |  |  |  |
|                                                                                                    |                                                                                                    |                                        |  |  |  |
| W-2 Information                                                                                                    |                                                                                                    |                                        |  |  |  |
| Electronic W-2 Election                                                                                                    |                                                                                                    |                                        |  |  |  |
| St. Johns County School District is required by the IRS to furnish all employees with a form W-2 Wage and Tax Statement and 1095-C each calendar year to be used by the employee in completing their annual 1040, 1040A or 1040EZ US Individual Income Tax Return.                                                                                                    |                                                                                                    |                                        |  |  |  |
|                                                                                                    | [                                                                                                    | ✓ Opt-Out of receiving paper W-2 forms |  |  |  |
|                                                                                                    |                                                                                                    |                                        |  |  |  |

W-2

W-2 Instructions Click to view instructions

W2 2019

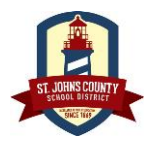

Last Modified 4/6/2023

#### 1095-C Affordable Care Act (ACA) Information

#### ▲ Electronic 1095-C Affordable Care Act (ACA) Election

St. Johns County School District is required by the IRS to furnish all employees with a form W-2 Wage and Tax Statement and 1095-C each calendar year to be used by the employee in completing their annual 1040, 1040A or 1040EZ US Individual Income Tax Return.

☑ Opt-Out of receiving paper 1095-C Affordable Care Act (ACA) forms

 $\square$ 

#### 1095-C Affordable Care Act (ACA)

1095-C (ACA) Electronic Consent Statement Click to view

2020 2019

#### Setting up Direct Deposit in BusinessPLUS

After you establish your password and register for the SJCSD Self-service Password Reset Tool you can log into BusinessPLUS to enter your direct deposit information. Once you are logged in BusinessPLUS click the 'Employee Online' tab along the top, then select the 'Banking Information' link on left column to enter your bank information for direct deposit. It is the Guest Teacher's responsibility to maintain their password in a current status to allow accessibility to BusinessPLUS. If you need assistance or are receiving an error, you may contact the Information Technology Help Desk at (904) 547-4357 - (547-HELP).